# StarOs CPU/메모리/파일 사용량 모니터링 문제 해결

### 목차

### 소개

이 문서에서는 StarOS 시스템에서 CPU/메모리/파일 사용의 기본값과 문제 발생 시 문제를 해결하 는 방법에 대해 설명합니다.

### 사전 요구 사항

요구 사항

다음 주제에 대한 지식을 보유하고 있으면 유용합니다.

• 스타오스

사용되는 구성 요소

이 문서는 특정 소프트웨어 및 하드웨어 버전으로 한정되지 않습니다.

이 문서의 정보는 특정 랩 환경의 디바이스를 토대로 작성되었습니다. 이 문서에 사용된 모든 디바 이스는 초기화된(기본) 컨피그레이션으로 시작되었습니다. 현재 네트워크가 작동 중인 경우 모든 명령의 잠재적인 영향을 미리 숙지하시기 바랍니다.

### 배경 정보

<u>리소스 관리 하위 시스템</u>은 시스템의 각 작업에 대해 리소스 제한 집합을 할당합니다. 각 작업의 리 소스 사용량을 모니터링하여 제한 내에 있는지 확인합니다. 작업이 제한을 초과한 경우 Syslog 또 는 SNMP(Simple Network Management Protocol) 트랩을 통해 운영자에게 알립니다. 이 문서에서 는 작동 방식 및 추가 트러블슈팅을 위해 수집해야 하는 로그에 대해 설명합니다.

show task resources CLI(command line interface)의 출력에서 기본 정보를 확인할 수 있습니다.

할당된 리소스 제한은 사용자가 변경할 수 없습니다.

할당된 리소스 제한은 StarOS 버전에 따라 다릅니다.

#### [local]asr5500-2# show task resources Sunday January 12 01:03:42 JST 2014

### good/warn/over

|     | -         | task | cpu  | utime |    |      | memory | files |      | sessions |      | 13 |        |
|-----|-----------|------|------|-------|----|------|--------|-------|------|----------|------|----|--------|
| cpu | facility  | inst | used | allc  |    | used | alloc  | used  | allc | used     | allc | s  | status |
| 2/0 | sitmain   | 20   | 0.1% | 15%   | 10 | .54M | 16.00M | 13    | 1000 |          |      | _  | good   |
| 2/0 | sitparent | 20   | 0.0% | 20%   | 7  | .92M | 14.00M | 10    | 500  |          |      | -  | good   |
| 2/0 | hatcpu    | 20   | 0.1% | 10%   | 8  | .16M | 15.00M | 11    | 500  |          |      | -  | good   |
| 2/0 | afmgr     | 20   | 0.1% | 10%   | 11 | .40M | 20.00M | 13    | 500  |          |      | -  | good   |
| 2/0 | rmmgr     | 20   | 0.7% | 15%   | 11 | .12M | 23.00M | 212   | 500  |          |      | -  | good   |
| 2/0 | hwmgr     | 20   | 0.1% | 15%   | 8  | .06M | 15.00M | 12    | 500  |          |      | -  | good   |
| 2/0 | dhmgr     | 20   | 0.1% | 15%   | 11 | .16M | 26.00M | 14    | 6000 |          |      | -  | good   |
| 2/0 | connproxy | 20   | 0.1% | 50%   | 9  | .09M | 26.00M | 11    | 1000 |          |      | -  | good   |
| 2/0 | dcardmgr  | 20   | 0.2% | 60%   | 40 | .00M | 600.0M | 12    | 500  |          |      | -  | good   |
| 2/0 | npumgr    | 20   | 0.6% | 100%  | 47 | 5.0M | 2.27G  | 21    | 1000 |          |      | -  | good   |
| 2/0 | npusim    | 21   | 0.1% | 33%   | 12 | .45M | 60.00M | 12    | 500  |          |      | -  | good   |
| 2/0 | sft       | 200  | 0.1% | 50%   | 11 | .89M | 30.00M | 10    | 500  |          |      | -  | good   |
| 2/0 | vpnmgr    | 2    | 0.1% | 100%  | 20 | .60M | 37.00M | 20    | 2000 |          |      | -  | good   |
| 2/0 | zebos     | 2    | 0.1% | 50%   | 10 | .07M | 25.00M | 14    | 1000 |          |      | -  | good   |
| 2/0 | vpnmgr    | 3    | 0.1% | 100%  | 20 | .73M | 37.00M | 20    | 2000 |          |      | -  | good   |
| 2/0 | zebos     | 3    | 0.1% | 50%   | 10 | .07M | 25.00M | 15    | 1000 |          |      | -  | good   |
| 2/0 | vpnmgr    | 4    | 0.1% | 100%  | 32 | .31M | 73.74M | 20    | 2000 |          |      | -  | good   |
| 2/0 | zebos     | 4    | 0.1% | 50%   | 10 | .07M | 30.00M | 15    | 1000 |          |      | -  | good   |
| 2/0 | vpnmgr    | 5    | 0.1% | 100%  | 21 | .27M | 37.00M | 30    | 2000 |          |      | -  | good   |
| 2/0 | zebos     | 5    | 0.1% | 50%   | 10 | .20M | 25.00M | 15    | 1000 |          |      | -  | good   |
| 2/0 | aaaproxy  | 1    | 0.1% | 100%  | 17 | .99M | 160.0M | 11    | 1000 |          |      | -  | good   |
| 2/0 | gtpumgr   | 1    | 0.3% | 90%   | 21 | .52M | 2.00G  | 160   | 1000 |          |      | -  | good   |

시스템에 문제가 있을 때 발생하는 SNMP의 예입니다.

#### <#root>

Mon Aug 26 11:32:19 2013 Internal trap notification 1221 (

#### MemoryOver

) facility sessmgr instance 16 card 1 cpu 0 allocated 204800 used 220392 Mon Aug 26 11:32:29 2013 Internal trap notification 1222 (

#### MemoryOverClear

) facility sessmgr instance 16 card 1 cpu 0 allocated 1249280 used 219608

Fri Dec 20 13:52:20 2013 Internal trap notification 1217 (

#### MemoryWarn

) facility npudrv instance 401 card 5 cpu 0 allocated 112640 used 119588 Fri Dec 20 14:07:26 2013 Internal trap notification 1218 ( MemoryWarnClear ) facility cli instance 5011763 card 5 cpu 0 allocated 56320 used 46856 Wed Dec 25 12:24:16 2013 Internal trap notification 1220 ( CPUOverClear ) facility cli instance 5010294 card 5 cpu 0 allocated 600 used 272 Wed Dec 25 12:24:16 2013 Internal trap notification 1216 ( CPUWarnClear ) facility cli instance 5010294 card 5 cpu 0 allocated 600 used 272 Wed Dec 25 17:04:56 2013 Internal trap notification 1215 ( CPUWarn ) facility cli instance 5010317 card 5 cpu 0 allocated 600 used 595 Wed Dec 25 17:05:36 2013 Internal trap notification 1216 ( CPUWarnClear

) facility cli instance 5010317 card 5 cpu 0 allocated 600 used 220

# CPU 사용량 모니터링

CPUWarn SNMP 트랩은 prolet의 cpu 사용량이 할당된 양의 90%에 도달할 때 생성됩니다.

CPUWarn이 생성되면 CPUOver는 Proclat의 CPU 사용량이 경고된 값에서 할당된 값의 50%에 도 달할 때 생성됩니다.

CPUWarn이 생성되기 전에 proclat의 cpu 사용량이 할당된 사용량에 도달하면 CPUOver가 생성됩니다.

사용량이 할당된 것의 50%로 돌아가면 CPUWarn/Over가 지워집니다.

예:

시설에 대한 시스템 할당이 60이면 값이 54에 도달하면 시스템은 SNMP 트랩(CPUWarn)을 생성합니다.

시설에 대한 시스템 할당이 60이므로, prolet의 cpu 사용량이 경고된 값에서 할당된 값의 50%를 초 과할 경우, 이 시나리오에서 시스템 값이 84(54+30)에 도달하면 시스템은 SNMP 트랩(CPUOver)을 생성합니다.

## 메모리 사용량 모니터링

MemoryWarn은 proclat의 메모리 사용량이 할당에 도달할 때 생성됩니다.

MemoryOver는 proclat의 메모리 사용량이 할당된 + 15MB를 초과하거나 할당량의 2배에 도달할 때

생성됩니다.

사용량이 할당의 95%로 돌아가면 MemoryWarn/MemoryOver가 지워집니다.

예:

기능에 대한 시스템 할당이 60MB이면 60MB보다 큰 값에 대해 시스템은 SNMP 트랩 MemoryWarn을 생성합니다.

기능에 대한 시스템 할당이 60MB이므로 작업 메모리 사용률이 75MB에 도달하면 시스템은 SNMP 트랩 MemoryOver를 생성합니다.

### 파일 사용 모니터링

Files는 열린 파일 수 또는 프로세스에서 사용 중인 파일 설명자를 나타냅니다.

파일 사용에 대해 구현된 SNMP 트랩은 없지만 over/clear 상태에 대한 로깅 메시지가 생성됩니다.

오버로그는 proclat의 파일 사용량이 할당된 파일 + 할당된 파일의 10% 이상에 도달할 때 생성됩니 다.

clear log는 prolet의 파일 사용량이 할당된 파일의 90%로 돌아갈 때 생성됩니다.

<#root>

2013-May-28+14:16:18.746 [

resmgr 14517 warning

] [8/0/4440 <rmmgr:80>
\_resource\_cpu.c:3558] [software internal system syslog]

The task cli-8031369 is over its open files limit. Allocated 2000, Using 2499

# 작업 리소스 표시 상태

show task resources CLI 출력의 Status 필드에 다른 기준이 있습니다.

아래 그림에서 WARN(경고)은 경고이며 ALARM(경보)은 상태 초과입니다.

| /*↓<br>* ₩HAT<br>*                 | WARN > than                            | ALARM > than∉                                                                              |
|------------------------------------|----------------------------------------|--------------------------------------------------------------------------------------------|
| * cputime<br>* mem<br>* fds<br>*/↓ | limit∗0.99<br>limit∗0.99<br>limit∗0.99 | ہے<br>MAX(limit*1.2, limit+5%)ہ<br>MAX(limit*1.2, limit+5MB)ہ<br>MAX(limit*1.2, limit+50)ہ |

문제 해결

CPU 사용의 경우

시스템이 CPU와 관련된 SNMP 트랩을 생성하기 시작하면 활성 문제 중에 다음 정보를 수집합니다 .

작업 리소스 표시

프록시가 경고/오버 상태로 전환되는지 확인

작업 리소스 최대 표시

현재 사용량이 아닌 최대 사용량 확인

snmp 트랩 기록 표시

CPUWarn/Over 이벤트가 있는지 확인

✤ 참고: 이 명령은 숨김/테스트 명령입니다. StarOs에서 <u>테스트</u> 모드를 활성화하고 시작하는 방 법을 설명서를 참조하십시오.

💊 이 명령은 서비스에 영향을 주지 않으며 프로덕션에서 실행할 수 있습니다.

show profile card <card number> cpu <cpu number> depth <value>

이것은 소위 배경 프로 파 일러입니다.

백그라운드 프로파일러는 항상 생산 시에도 일정한 시료 채취 기간이 1초인 실행.

우리는 어떤 PC가 카드/CPU/시설/인스턴스 등에 따라 CPU 자원을 소비하는지 알 수 있다.

기본값 1(예: 4)을 사용하는 대신 depth를 지정하는 것이 좋습니다.

메모리 사용

시스템이 메모리와 관련된 SNMP 트랩을 생성하기 시작하면 활성 문제 중에 다음 정보를 수집합니 다.

작업 리소스 표시

프록시가 경고/오버 상태로 전환되는지 확인

작업 리소스 최대 표시

현재 사용량이 아닌 최대 사용량 확인

snmp 트랩 기록 표시

MemoryWarn/Over 이벤트가 있는지 확인

로그 표시

resmgr에서 보고한 경고/오류가 있는지 확인하십시오.

✤ 참고: 이 명령은 숨김/테스트 명령입니다. StarOs에서 <u>테스트</u> 모드를 활성화하고 시작하는 방 법을 설명서를 참조하십시오.

💊 이 명령은 서비스에 영향을 주지 않으며 프로덕션에서 실행할 수 있습니다.

show messenger procllet facility <name> instance <x> heap

프록시의 힙 사용량 확인

✤ 참고: 이 명령은 숨김/테스트 명령입니다. StarOs에서 <u>테스트</u> 모드를 활성화하고 시작하는 방 법을 설명서를 참조하십시오.

💊 이 명령은 서비스에 영향을 주지 않으며 프로덕션에서 실행할 수 있습니다.

show messenger procllet facility <name> instance <x> system heap

포함 프로세스에 대한 시스템 힙 정보 확인

팁: TAC에 서비스 요청을 보내기 전에 10분마다 CPU 관련 명령을 여러 번 출력하고 4번 출력 하십시오.

### 파일 사용

OS 레벨의 실제 파일 제한은 StarOs의 파일 사용 제한보다 높게 설정됩니다.

작업 Diameter Proxy(diaproxy)의 경우, OS 레벨 제한은 8192입니다. 프로세스에서 최대 8192를 사용할 수 있지만 파일 제한은 StarOS에서 1000으로 설정됩니다.

<#root>
asr5500:card3-cpu0#
ps -ef | grep diam
root 5934 4555 0 Jul02 ? 00:07:52 diamproxy --readypipe 8 --limit\_mode 8 --card\_number 3 --cpu\_number 0
asr5500:card3-cpu0#

### CPU레벨 제한도 있으니 확인해 주시고 여유만 있으면 됩니다.

#### <#root>

| [local]ASR5500# show c | pu info card 1 cpu 0                                         |
|------------------------|--------------------------------------------------------------|
| Card 1, CPU 0:         |                                                              |
| Status                 | : Active, Kernel Running, Tasks Running                      |
| Load Average           | : 0.26, 0.39, 0.44 (1.78 max)                                |
| Total Memory           | : 32768M (16384M node-0, 16384M node-1)                      |
| Kernel Uptime          | : 3D 22H 11M                                                 |
| Last Reading:          |                                                              |
| CPU Usage All          | : 0.1% user, 0.3% sys, 0.0% io, 0.0% irq, 99.6% idle         |
| Node 0                 | : 0.1% user, 0.3% sys, 0.0% io, 0.0% irq, 99.5% idle         |
| Node 1                 | : 0.1% user, 0.2% sys, 0.0% io, 0.0% irq, 99.7% idle         |
| Processes / Tasks      | : 185 processes / 29 tasks                                   |
| Network                | : 0.326 kpps rx, 0.912 mbps rx, 0.208 kpps tx, 3.485 mbps tx |
| File Usage             | : 1792 open files, 3279141 available                         |
| Memory Usage           | : 1619M 4.9% used (1209M 7.4% node-0, 409M 2.5% node-1)      |

사용 가능한 값이 256 미만이 되면 다음 경고 메시지가 생성됩니다.

event 14516 user\_resource\_cpu\_cpu\_low\_files(uint32 card, uint32 cpu, uint32 used, uint32 remain) "The CPU %d/%d is running low on available open files. (%u used, %u remain)" warning software internal system critical-info 이 번역에 관하여

Cisco는 전 세계 사용자에게 다양한 언어로 지원 콘텐츠를 제공하기 위해 기계 번역 기술과 수작업 번역을 병행하여 이 문서를 번역했습니다. 아무리 품질이 높은 기계 번역이라도 전문 번역가의 번 역 결과물만큼 정확하지는 않습니다. Cisco Systems, Inc.는 이 같은 번역에 대해 어떠한 책임도 지지 않으며 항상 원본 영문 문서(링크 제공됨)를 참조할 것을 권장합니다.